**Bước 1:** HSSV mở trình duyệt web (Internet explorer, Google Chrome, Firefox...) sau đó gõ vào thanh địa chỉ: <u>http://online.tdc.edu.vn/</u>

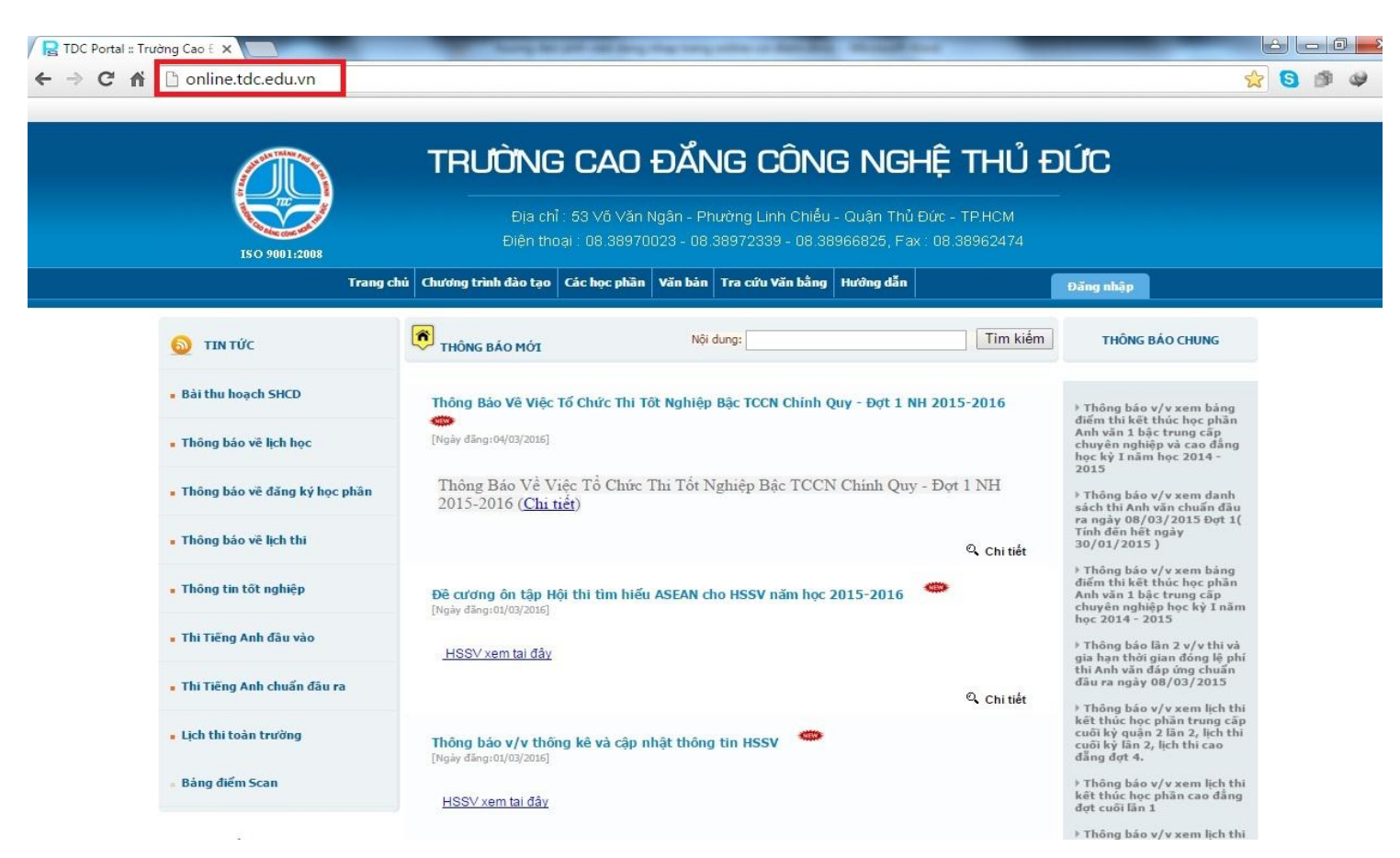

**Bước 2:** HSSV chọn mục "**đăng nhập**"-> check vào ô "**Sinh viên**". Sau đó điền thông tin vào 2 ô:

- Tên đăng nhập: Mã số sinh viên (VIÊT HOA) Ví dụ: 15222KT0015
- Mật mã: Mã số sinh viên (VIÊT HOA) Ví dụ: 15222KT0015

Copyright © 2011 TDC - All Rights Reserved

Nhấn Enter hoặc nhấn vào nút "đăng nhập"

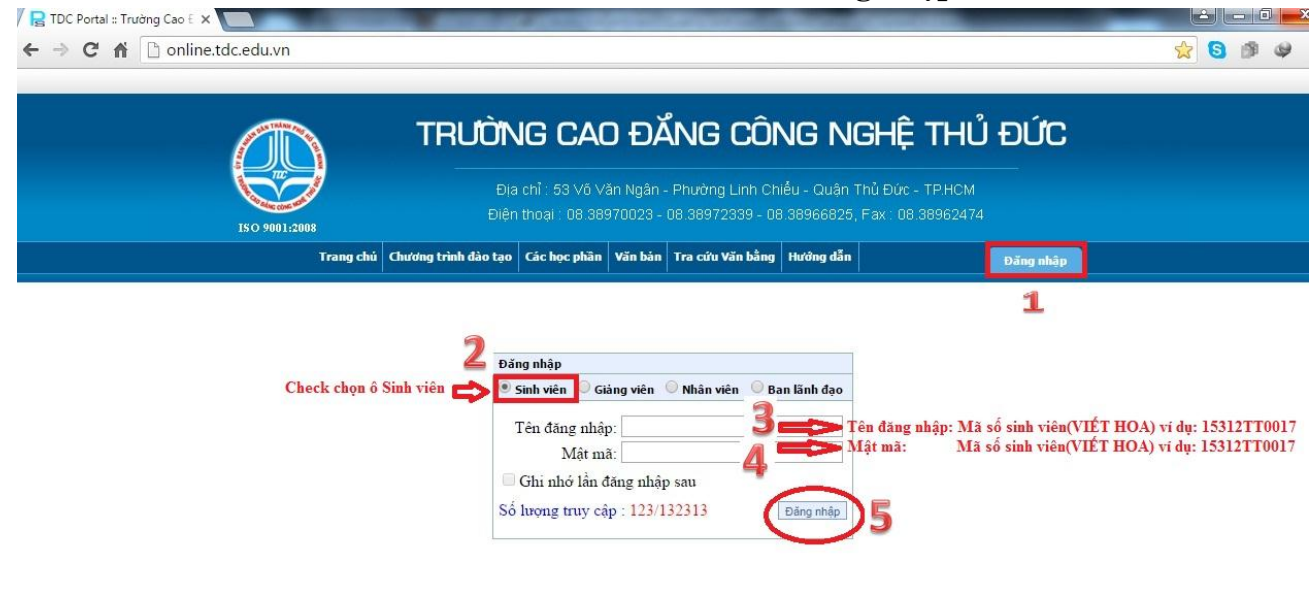

Powered and Designed by PSC Viêt Nam

Bước 3: Nếu HSSV đăng nhập lần đầu, hệ thống sẽ yêu cầu đổi mật khẩu.

Tại ô **Mật khẩu cũ:** nhập mã số sinh viên (VIẾT HOA) vừa dùng để đăng nhập bên trên.

**Ví dụ:** 15222KT0015

Còn 2 ô: Mật khẩu mới và nhập lại mật khẩu mới HSSV nhập vào mật khẩu muốn sử dụng.

Nhấn đồng ý để hoàn thành việc đăng nhập.

| R TDC Portal :: Trường Cao E 🗙                                     |                                                                                                    |
|--------------------------------------------------------------------|----------------------------------------------------------------------------------------------------|
| ← → C f inf ine.tdc.edu.vn                                         | 😒 🕄 🎯 🌳                                                                                                    |
| 150 9001:2003                                                      | TRƯỜNG CAO ĐĂNG CÔNG NGHỆ THỦ ĐỨC<br>Địa chỉ : 53 Võ Văn Ngân - Phường Linh Chiếu - Quận Thủ Đức - TP.HCM<br>Điện thoại : 08.38970023 - 08.38972339 - 08.38966825, Fax : 08.38962474 |
|                                                                    | Pang Inoat                                                                                                    |
| 🌟 THANH CÔNG CỤ                                                    | Đối mật khẩu<br>Mật khẩu cũ:nhập mã số sinh viên (VIẾT HOA)                                                                                                    |
| 🎲 Trang của bạn                                                    | Mật khẩu mới: Mật khẩu sinh viên muốn sử dụng<br>Nhập lại Mật khẩu mới: Nhập lại mật khẩu sinh viên muốn sử dụng                                                                     |
| • Hộp thư                                                          | Dông ] Hủy bố                                                                                                    |
| <ul> <li>Thông tin cá nhân</li> <li>Tài khoản sinh viên</li> </ul> |                                                                                                    |
| 🔥 Chương trình đào tạo                                             |                                                                                                    |
| 🥜 Đăng ký học phần                                                 |                                                                                                    |
| 28 Thời khóa biểu - Lịch t                                         | thi,                                                                                                    |
| 🚔 Xem điểm                                                         |                                                                                                    |
| 📝 Ý kiến - thảo luận                                               |                                                                                                    |
|                                                                    |                                                                                                    |

**Bước 4:** Sau khi đăng nhập thành công HSSV Chọn Thời khóa biểu – Lịch thi-> Chọn năm học, học kỳ-> Chọn Xem lịch thi. (Lưu ý: phải chọn đúng năm học và học kỳ của môn học muốn xem Lịch thi, Chọn sai sẽ không hiển thị Lịch thi).

|                                                                    | TRƯỜNG CAO ĐĂNG CÔNG NGHỆ THỦ ĐỨC<br>Địa chỉ : 53 Vô Văn Ngân - Phường Linh Chiếu - Quận Thủ Đức - TP.HCM<br>Điện thoại : 08.38970023 - 08.38972339 - 08.38966825, Fax : 08.38962474 |                                                                                      |                                                                      |                                                                                                    |                                                                      |                                                                                                    |             |  |
|--------------------------------------------------------------------|----------------------------------------------------------------------------------------------------|--------------------------------------------------------------------------------------|----------------------------------------------------------------------|----------------------------------------------------------------------------------------------------|----------------------------------------------------------------------|----------------------------------------------------------------------------------------------------|-------------|--|
| ISO 9001:2008                                                      |                                                                                                    |                                                                                      |                                                                      |                                                                                                    |                                                                      |                                                                                                    |             |  |
| Trar                                                               | ng chủ Chương trình đà                                                                                                    | o tạo 🤉 Các học phần Văn                                                             | bản   Tra cứu Văn bằn                                                | g Hưởng dẫn                                                                                          | Dá                                                                   | ing Thoát                                                                                            |             |  |
| 🌟 THANH CÔNG CỤ                                                    | THỜI KHÓA BI                                                                                                    | ÊU - LỊCH THI                                                                        |                                                                      |                                                                                                    |                                                                      |                                                                                                    |             |  |
| 🎓 Trang của bạn                                                    | SINH VIÊN CHỌN T<br>Lê Văn Tùng [Mã số; 16                                                                                                    | TUÂN ĐẾ XEM LỊCH                                                                     | 2                                                                    | 3                                                                                                    |                                                                      |                                                                                                    |             |  |
| • Hộp thư                                                          | Năm họ                                                                                                    | c: 2016-2017 Y Học kỳ:                                                               | Học kỳ 1 🔻                                                           | Xem lịch thi                                                                                         | in thời khóa biểu 🥌                                                  |                                                                                                    |             |  |
| <ul> <li>Thông tin cá nhân</li> <li>Tài khoàn sinh viên</li> </ul> | PHÒNG THỨ 2                                                                                                    | тніў з                                                                               | Tuan<br>THỨ 4                                                        | : [7] Từ ngày 17,<br>THỨ 5                                                                           | (10/2016 den ngày 23<br>THứ 6                                        | /10/2016 <u>Loc d</u><br>THỨ 7                                                                       | CHÚ<br>NHÂT |  |
| A Chương trình đào tạo                                             | SAN<br>BONG                                                                                                    | 16125DCK10003184<br>Giáo dục thế chất 1<br>[1.00]<br>17h45 -> 20h45<br>Tiết 12 15    | þ-                                                                   | 16125DCK10003184-<br>Giáo dục thể chất 1<br>[1.00]<br>17h45 -> 20h45                                 |                                                                      | 16125DCK10003184-<br>Giáo dục thế chất 1<br>[1.00]<br>17h45 -> 20h45                                 |             |  |
| 🤌 Đăng ký học phần                                                 | CHUYEN<br>1                                                                                                    | GV: Thầy Bùi Trọng Khả<br>Cơ sở: S3 Võ Văn Ngân,<br>P.Linh Chiếu, Q.Thủ Đức<br>TpHCM | ii<br>                                                               | Tiết 13-16<br>GV: Thầy Bùi Trọng Khôi<br>Cơ sở: 53 Võ Văn Ngân,<br>P.Linh Chiếu, Q.Thủ Đức,<br>TpHCM |                                                                      | Tiết 13-16<br>GV: Thầy Bùi Trọng Khôi<br>Cơ sở: 53 Võ Văn Ngân,<br>P.Linh Chiếu, Q.Thủ Đức,<br>TpHCM |             |  |
| 28 Thời khóa biểu - Lịch thi                                       | 16125DCT400<br>Giáo dục chính<br>[3.00]<br>17h45 -> 20h45                                                                                                    | 06026-<br>tri                                                                        | 16125DCT40006026-<br>Giáo dục chính trị<br>[3.00]                    |                                                                                                    | 16125DCT40006026-<br>Giáo dục chính trị<br>[3.00]<br>1745 -> 20645   | 20                                                                                                   |             |  |
| 🖌 Xem điểm                                                         | C108<br>GV: Thầy Nguyễn<br>Điên<br>Cơ sở: 53 Võ Văn<br>P.Linh Chiếu, Q.T                                                                                                    | Ngân,<br>hủ Đức,                                                                     | Tiết 13-16<br>GV: Thầy Nguyễn Quốc<br>Điên<br>Cơ sở: 53 Võ Văn Ngân, |                                                                                                    | Tiết 13-16<br>GV: Thầy Nguyễn Quốc<br>Điện<br>Cơ sở: 53 Vô Văn Ngân, |                                                                                                    |             |  |
| 🐝 Ý kiến - thảo luận                                               | ТрНСМ                                                                                                    |                                                                                      | TpHCM                                                                |                                                                                                    | TpHCM                                                                |                                                                                                    |             |  |
| 🛃 Xin giấy xác nhận                                                |                                                                                                    |                                                                                      |                                                                      |                                                                                                    |                                                                      |                                                                                                    |             |  |
| t Ouviché - bos vu                                                 |                                                                                                    |                                                                                      |                                                                      |                                                                                                    |                                                                      |                                                                                                    |             |  |

## Bước 5: Sau khi chọn Xem lịch thi sẽ xuất hiện LICH THI như hình bên dưới.

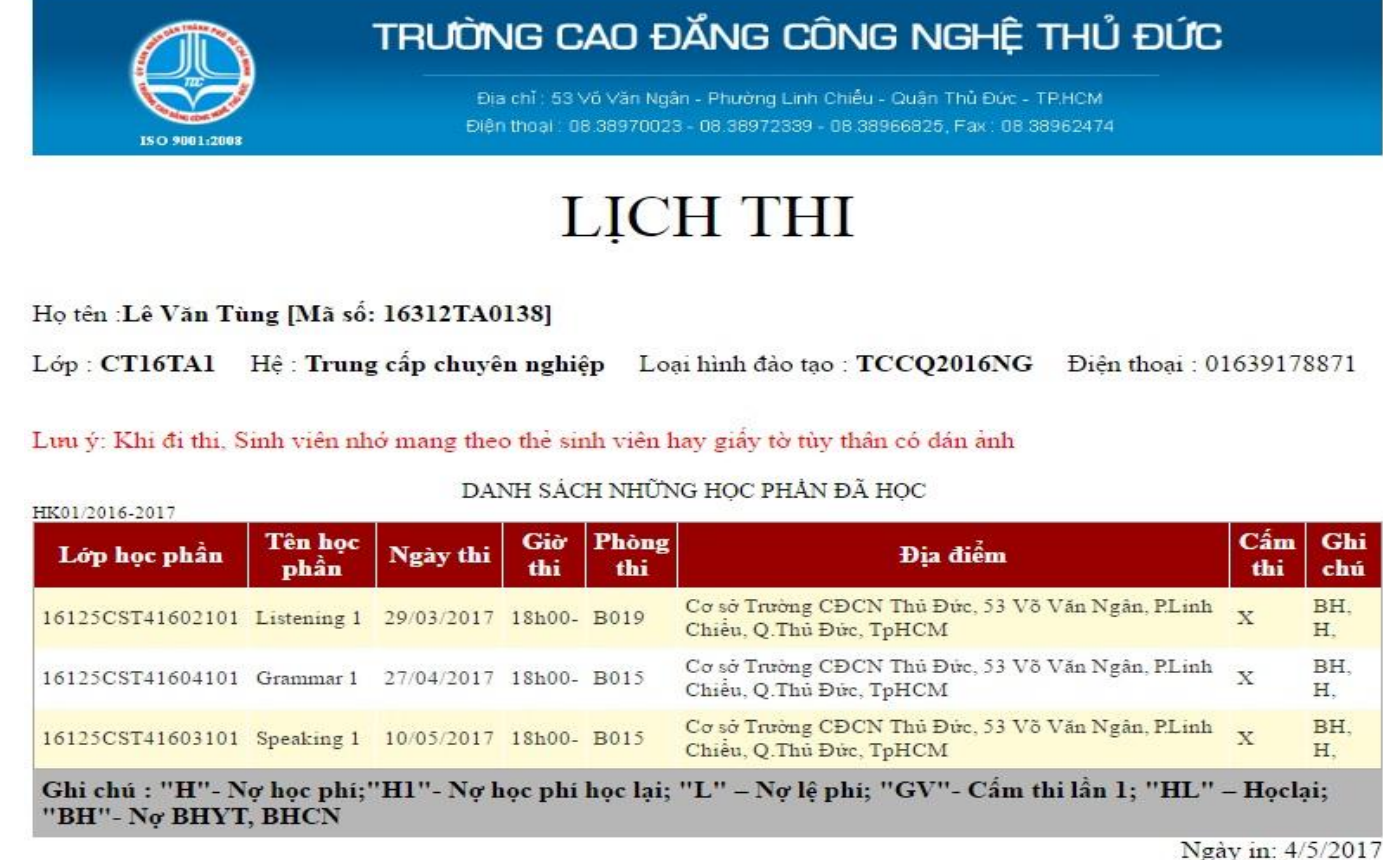

Lê Văn Tùng

Nếu có thắc mắc HSSV liên hệ Trung Tâm Đào Tạo Nguồn Nhân Lực & Hợp Tác Doanh Nghiệp (Phòng A022) để được hướng dẫn cụ thể.